# Uvod u R i RStudio

Analize podataka u biološkim istraživanjima

Lucija Kanjer, e-mail: <u>lucija.kanjer@biol.pmf.hr</u> 2024-10-14

## "Koliko volim R i statistiku?"

- Otvorite poveznicu: https://forms.office.com/e/FPkBKCs02J
- ili skenirajte QR kod i ispunite kratku anketu upoznavanja :)

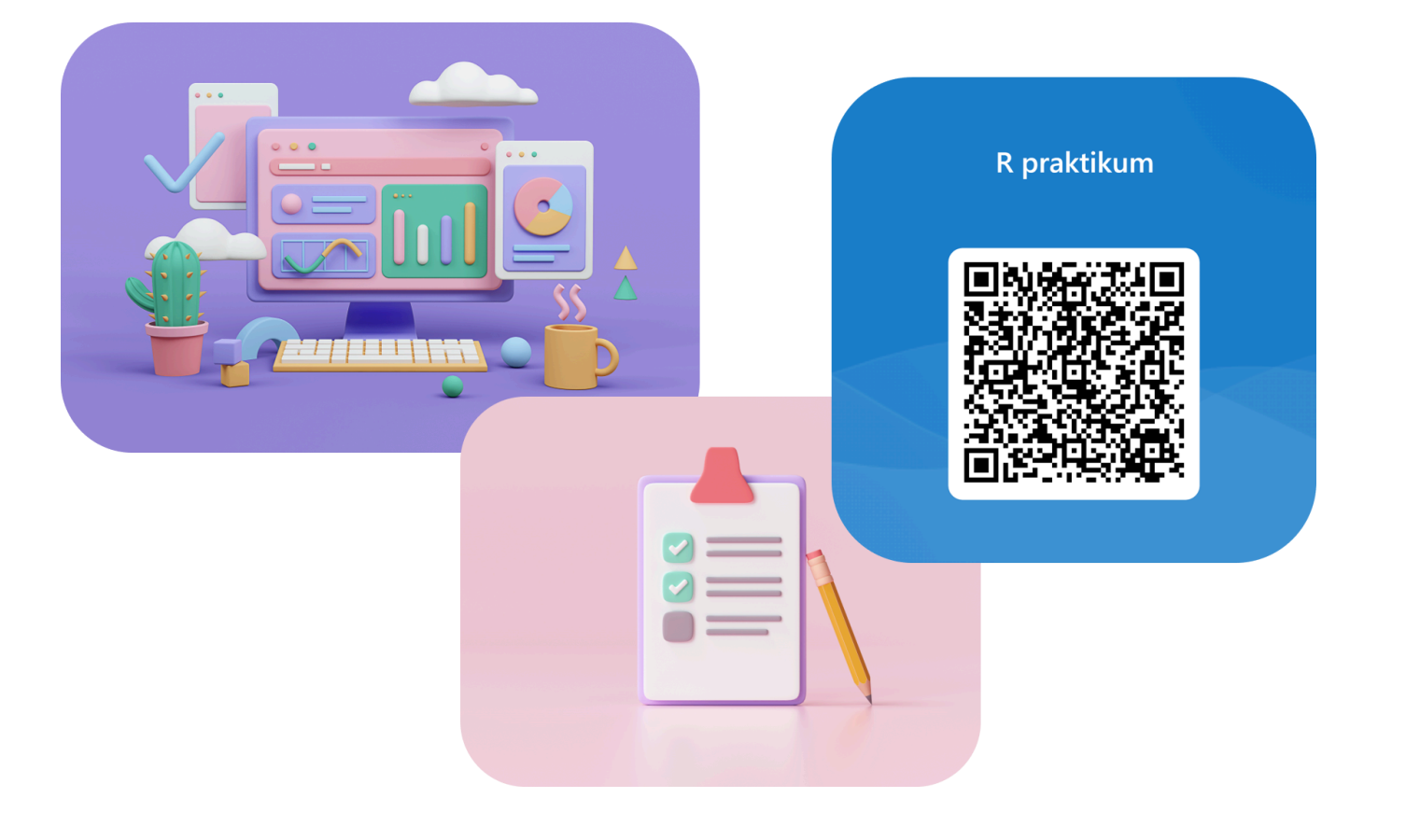

## Sadržaj praktikuma

- Uvod u rad u programskom okruženju R i osnovne funkcije, instaliranje programskih paketa
- Unos podataka u programsko okruženje R, struktura objekata
- Rad s objektima i podacima te definiranje bioloških varijabli u R-u
- Grafički prikaz bioloških podataka i testiranje razdiobe podataka u R-u
- Primjeri osnovnih statističkih analiza kategoričkih i numeričkih varijabli u biološkim istraživanjima u R-u
- Regresije i korelacije, linearni modeli bioloških podataka primjeri u R-u
- · Primjena parametrijskih statističkih testova bioloških podataka u R-u
- Primjena neparametrijskih statističkih testova bioloških podataka u R-u
- Primjeri multivarijatnih analize bioloških podataka u R-u linearni modeli, klaster analize i ordinacijske analize

## Sadržaj današnje vježbe

- Upoznavanje s RStudio sučeljem
- Izvršavanje naredbi iz skripte
- različiti načini ispisa
- · definiranje varijabli
- pisanje komentara
- osnovne matematičke operacije
- postavljanje radnog direktorija
- traženje pomoći
- · instalacija i učitavanje paketa
- vizualizacija tablica
- primjer izrade grafičkog prikaza

## Ishodi učenja praktikuma

- Upoznati se s R okruženejm
- Premostiti strah od "programiranja"
- Proći "energiju aktivacije" koja je potrebna za korištenje R-a i rada na vlastitim podacima i projektima
- · Moći izraditi vlastite analize uz pomoći svih danas dostupnih alata

Što nije ishod ovog praktikuma?

- Sveobuhvatno znanje o R-u
- Sveobuhvatno znanje o svim statističkim metodama
- Tečaj programiranja
- Učenje napamet naredbi R-a

#### Prednosti R-a

- 1. Besplatan softver otvorenog koda.
- 2. Velika zajednica korisnika i podrška.
- 3. Prilagođen akademskoj zajednici (i biolozima).
- 4. Fleksibilnost i prilagodljivost veliki broj paketa za specijalizirane analize.
- 5. Napredne statističke i analitičke metode.
- 6. Vizualizacija podataka.
- 7. Reproducibilnost.

### Mane R-a u odnosu na point and click programe

- · Strma krivulja učenja.
- · Manje intuitivno sučelje.

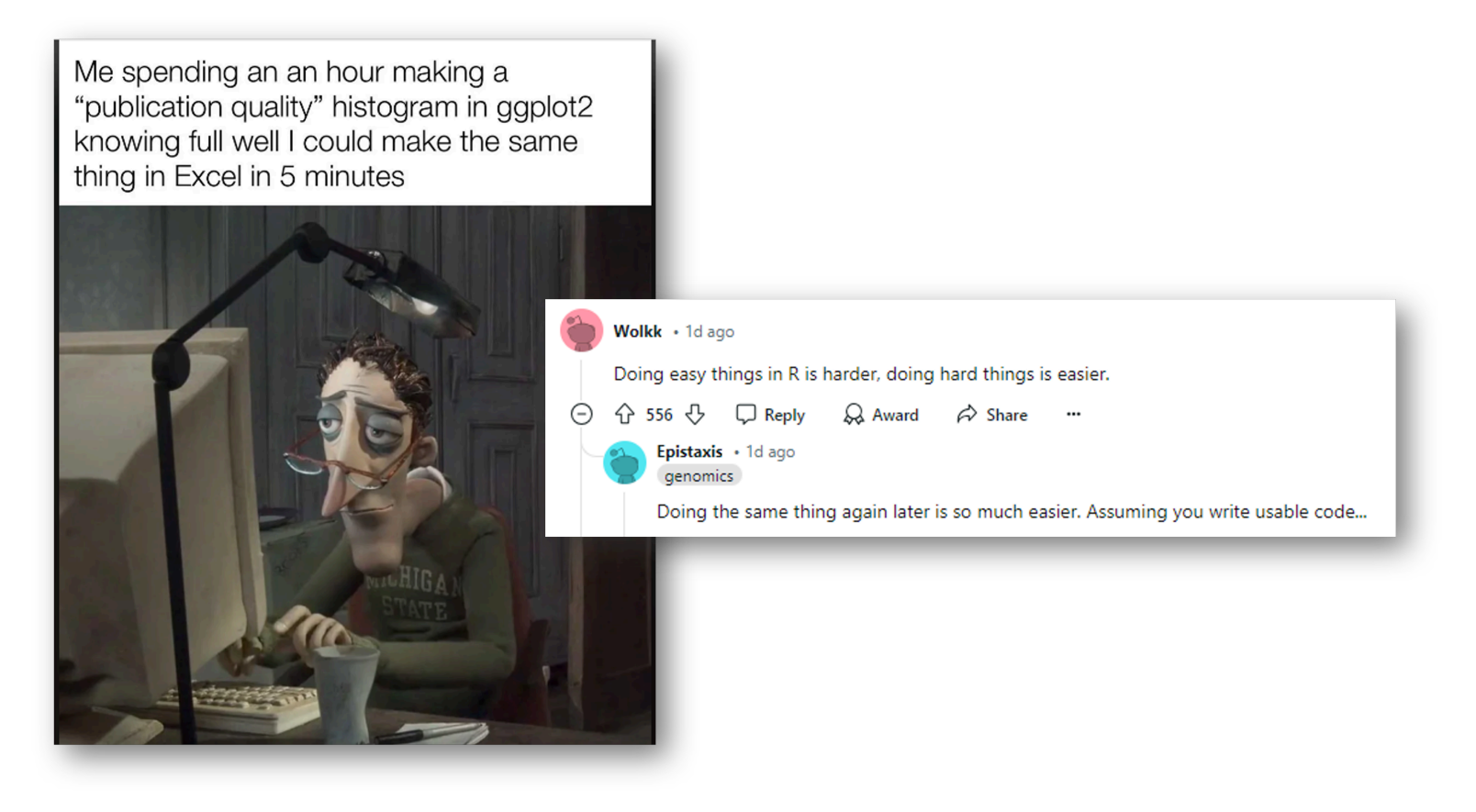

#### Instalacija R-a

R se može preuzeti sa CRAN-a (Comprehensive R archive network) <u>https://cran.r-</u>project.org/

|                                                                                                    | The Comprehensive R Archive Network                                                                                                    |                                                                           |
|----------------------------------------------------------------------------------------------------|----------------------------------------------------------------------------------------------------|---------------------------------------------------------------------------|
| Download and Install R<br>Precompiled binary distributions of the binary<br>R:<br>• Download R for Linux (Debian, Fe<br>• Download R for macOS<br>• Download R for Windows | ase system and contributed packages, <b>Windows and Mac</b> users most likely want one of these versions of<br>edora/Redhat, <u>Ubuntu</u> )                                                                                                    |                                                                           |
| R is part of many Linux distributions, y                                                                                                    | Binaries for base distribution. This is what you want to install R for the first time.         contrib       Binaries of contributed CRAN packages (for R >= 4.0.x).         old contrib       Binaries of contributed CRAN packages for outdated versions of R (for R < 4.0.x). | to build R itself.<br>ions related to Windows binaries.<br>d executables. |

#### Instalacija RStudio-a

RStudio je dostupan za preuzimanje na Posit web stranici:

https://posit.co/download/rstudio-desktop/

#### 1: Install R

RStudio requires R 3.6.0+. Choose a version of R that matches your computer's operating system.

*R* is not a Posit product. By clicking on the link below to download and install *R*, you are leaving the Posit website. Posit disclaims any obligations and all liability with respect to *R* and the *R* website.

#### DOWNLOAD AND INSTALL R

#### 2: Install RStudio

DOWNLOAD RSTUDIO DESKTOP FOR WINDOWS

Size: 265.55 MB | <u>SHA-256: 513216FE</u> | Version: 2024.09.0+375 | Released: 2024-09-23

#### RStudio - sučelje

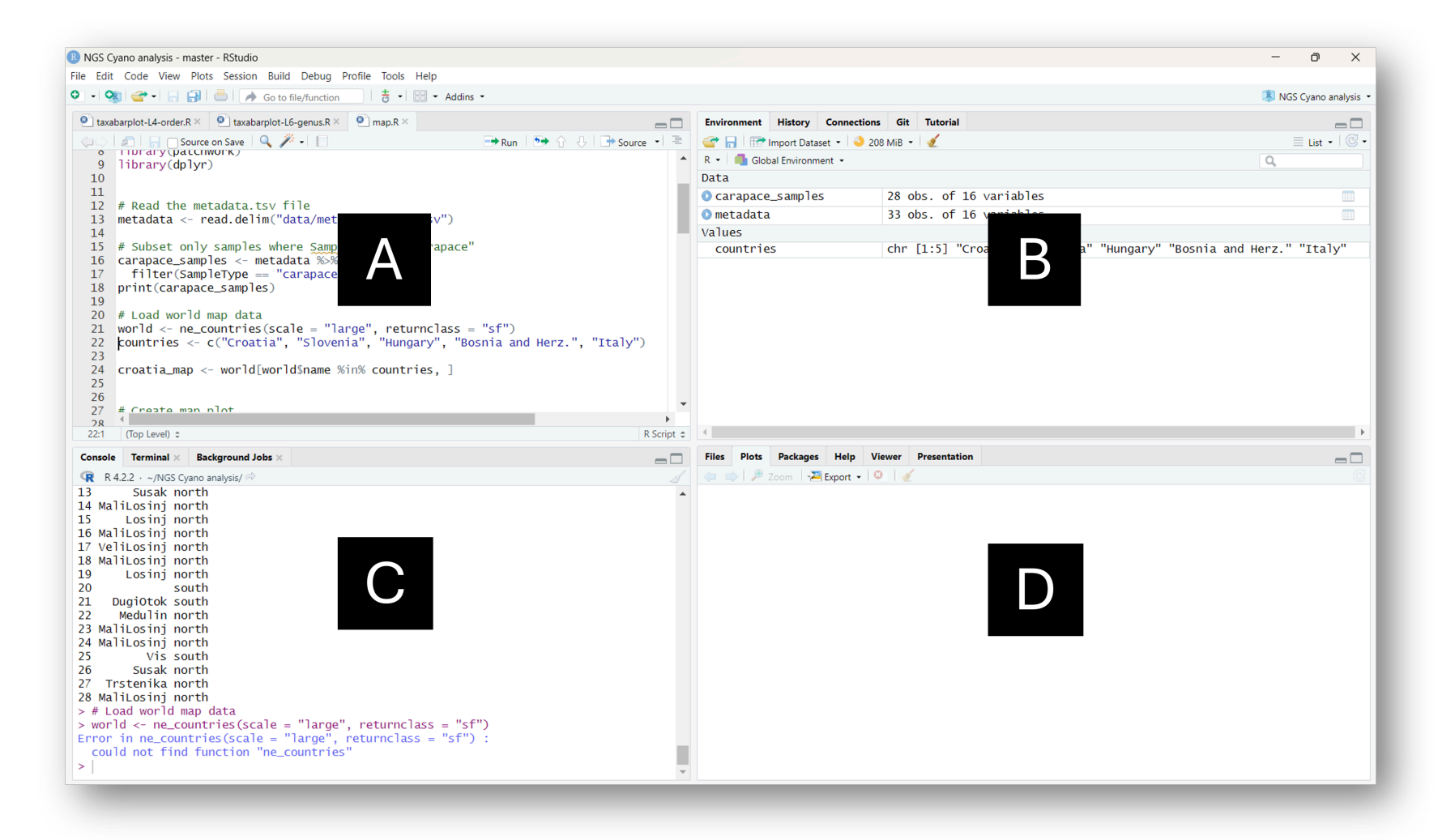

### RStudio - sučelje

- Panel A: Skripta dio u koji pišemo naredbe i komentare koje možemo izvršavati i spremiti za ponovnu upotrebu.
- Panel B: Konzola (engl. console) dio u kojemo se naredbe izvršavaju (interaktivno okruženje), ali se ne može spremiti za ponovnu upotrebu; također i dio za terminal, render i pozadinske poslove.
- Panel C: Okoliš (engl. environment) dio u kojem vidimo stvorene R objekte; također i dio za povijest, veze; git sinkronizaciju i tutoriale.
- Panel D: plots dio za vizualizaciju grafova; packages dio za vizualizaciju i učitavanje dostupnih paketa; help - u kojem se prikažu tražene informacije o paketima i naredbama; files - vizualizacija trenutnog radnog direktorija (nije za postavljanje novog radnog direktorije).

#### Rad u R-u i RStudio-u

- Otvorite RStudio i krenimo s prvim naredbama!
- Izvršavanje naredbi: **Ctrl + Enter** u skripti.

# Prva naredba: ispis teksta iz skripte u konzolu
print("Hello world!")

## [1] "Hello world!"

#### Komentari

- Sve što se piše iza znaka "#" u skripti, predstavlja komentar i neće biti izvršeno kao naredba.
- Komentari se pišu u skripti kako bi naš kod bio pregledan i reproducibilan.

# Ovo je primjer komentara cijelog reda
print("Dobar dan svijete!") # ovo je komentar nakon naredbe

```
## [1] "Dobar dan svijete!"
```

## Definiranje varijabli

- · Varijable su pojedinačne vrijednosti.
- U R-u, svaka varijabla može pohranjivati brojeve, tekstualne vrijednosti ili logičke vrijednosti.
- Definiraju se pomoći znakova "<-" ili "="

```
# Definiranje objekata (varijabli)
a <- 5
b = 3</pre>
```

 prvi način je mnogo češće korišten u praksi jer se znak "=" koristi za i u druge svrhe

#### Ispis

Ispis tj. prikaz R objekata, može se izvršiti na više načina:

# Različiti načina ispisa u konzoli # Različiti načina ispisa print(a) # ispis u konzoli

## [1] 5

a # ispis u konzoli

## [1] 5

print(a + b) # ispis rezultata u konzoli

## [1] 8

#### Još načina ispisa:

cat(a) # ispisu u konzoli, ali ima više mogućnosti u odnosu na print()

## 5

View(a) # ispis u novom tab-u RStudio-a

- Naredba View() se koristi uglanvom za tablice.
- pazite na veliko slovo V!

#### Zadatak

Napravite varijablu "visina" te u nju spremite vrijednost svoje visine, te varijablu "godina" te u nju spremite vrijednost svoje godine rođenja. Ispišite svaku varijablu na različiti način.

# Primjer: Definirajmo varijablu svoje visine i godine rođenja visina <- 170 godina <- 1995 # Ispišimo ove varijable! print(visina)

## [1] 170

cat (godina)

## 1995

#### Rad s osnovnim matematičkim operacijama

# Zbroj
zbroj <- 5 + 3
print(zbroj)</pre>

## [1] 8

# Umnožak
umnožak <- 4 \* 7
print(umnožak)</pre>

## [1] 28

#### Zadatak

Na isti način kao za zbroj i umnožak izračunajmo i ispišimo rezultate oduzimanja(razliku) i dijeljenja brojeva (kvocijent).

#### Razlika i kvocijent

# RazLika
razlika <- 10 -4
print(razlika)</pre>

## [1] 6

# Kvocijent
kvocijent <- 38 / 7
print(kvocijent)</pre>

## [1] 5.428571

#### Rad s datotakama

Radni direktorij, engl. working directory

# Provjeravanje radnog direktorija (working directory)
getwd()

## [1] "C:/Users/Hrvoje/Documents/APUBI/01\_Uvod"

# Postavljanje radnog direktorija

#("C:/Users/Lucij/Documents/APUBI/01\_Uvod/zivotinje") # moj Laptop
setwd("C:/Users/Hrvoje/Documents/APUBI/01\_Uvod/zivotinje") # poslovno računalo

# Iznad je još jedan primjer korištenja komentara: # za naredbe koje ne želimo da se trenutno izvršavaju.

### Traženje pomoći

help(setwd)

## starting httpd help server ... done

?setwd ??setwd

#### Učitavanje datoteke s podacima

### Kako pogledati svoje podatke?

print(zivotinje) # ispis cijele tablice u konzoli

| ## |    | uzorak | vrsta     | visina_cm | masa_g | skupina |
|----|----|--------|-----------|-----------|--------|---------|
| ## | 1  | 1      | Miš       | 10        | 25     | Sisavci |
| ## | 2  | 2      | Miš       | 12        | 30     | Sisavci |
| ## | 3  | 3      | Miš       | 9         | 22     | Sisavci |
| ## | 4  | 4      | Miš       | 11        | 28     | Sisavci |
| ## | 5  | 5      | Miš       | 13        | 35     | Sisavci |
| ## | 6  | 6      | Golub     | 35        | 300    | Ptice   |
| ## | 7  | 7      | Golub     | 32        | 280    | Ptice   |
| ## | 8  | 8      | Golub     | 36        | 320    | Ptice   |
| ## | 9  | 9      | Golub     | 34        | 310    | Ptice   |
| ## | 10 | 10     | Golub     | 33        | 290    | Ptice   |
| ## | 11 | 11     | Vrabac    | 15        | 24     | Ptice   |
| ## | 12 | 12     | Vrabac    | 14        | 22     | Ptice   |
| ## | 13 | 13     | Vrabac    | 16        | 26     | Ptice   |
| ## | 14 | 14     | Vrabac    | 15        | 23     | Ptice   |
| ## | 15 | 15     | Vrabac    | 13        | 21     | Ptice   |
| ## | 16 | 16     | Vjeverica | 20        | 400    | Sisavci |
| ## | 17 | 17     | Vjeverica | 22        | 420    | Sisavci |
| ## | 18 | 18     | Vjeverica | 21        | 410    | Sisavci |
| ## | 19 | 19     | Vjeverica | 19        | 380    | Sisavci |
| ## | 20 | 20     | Vjeverica | 23        | 430    | Sisavci |

# Vizualizacija podataka - kratki oblik
head(zivotinje) # prikaz "glave" tablice

| ## |   | uzorak | vrsta | visina_cm | masa_g | skupina |
|----|---|--------|-------|-----------|--------|---------|
| ## | 1 | 1      | Miš   | 10        | 25     | Sisavci |
| ## | 2 | 2      | Miš   | 12        | 30     | Sisavci |
| ## | 3 | 3      | Miš   | 9         | 22     | Sisavci |
| ## | 4 | 4      | Miš   | 11        | 28     | Sisavci |
| ## | 5 | 5      | Miš   | 13        | 35     | Sisavci |
| ## | 6 | 6      | Golub | 35        | 300    | Ptice   |

| (III) I Filter |             |               |             |          |           |
|----------------|-------------|---------------|-------------|----------|-----------|
| ^              | uzorak 🤤    | vrsta 🍦       | visina_cm 🗘 | masa_g 🍦 | skupina 🌼 |
| 1              | 1           | Miš           | 10          | 25       | Sisavci   |
| 2              | 2           | Miš           | 12          | 30       | Sisavci   |
| 3              | 3           | Miš           | 9           | 22       | Sisavci   |
| 4              | 4           | Miš           | 11          | 28       | Sisavci   |
| 5              | 5           | Miš           | 13          | 35       | Sisavci   |
| 6              | 6           | Golub         | 35          | 300      | Ptice     |
| 7              | 7           | Golub         | 32          | 280      | Ptice     |
| 8              | 8           | Golub         | 36          | 320      | Ptice     |
| 9              | 9           | Golub         | 34          | 310      | Ptice     |
| 10             | 10          | Golub         | 33          | 290      | Ptice     |
| 11             | 11          | Vrabac        | 15          | 24       | Ptice     |
| Showing 1      | to 12 of 20 | entries 5 tot | al columns  |          |           |

View(zivotinje) # prikaz u novom tabu pored skripte

#### Paketi

- Instalacijom dodatnih paketa moguće je prilagoditi svoje analize, a izbora je stvarno puno!
- Npr. Za vizualizaciju podataka najčešće se korsiti dodatni paket ggplot2 koji nije uključen u temeljni R (base R) te ga je potrebno instalirati.
- Instalacija paketa izvršava se samo jednom, a učitavanje paketa mora se izvršiti prilikom svakog otvaranja RStudio-a, tj. početkom svake nove sesije.

#### Paketi

# Za dodatne analize moramo instalirati dodatne R pakete
# Instalacija paketa - samo jednom

#### install.packages(ggplot2)

# Učitavanje paketa u radno okruženje - pri svakom pokretanju R-a library(ggplot2)

### Primjer izrade grafa

```
# izrada objekta "graf_visina"
graf_visina <- ggplot(data = zivotinje, aes(x = vrsta, y = visina_cm)) +
geom_boxplot(aes(color = skupina)) +
labs(title = "Visina životinja",
        x = "vrsta",
        y = "visina (cm)")</pre>
```

## # ispis objekta "graf\_visina" graf\_visina

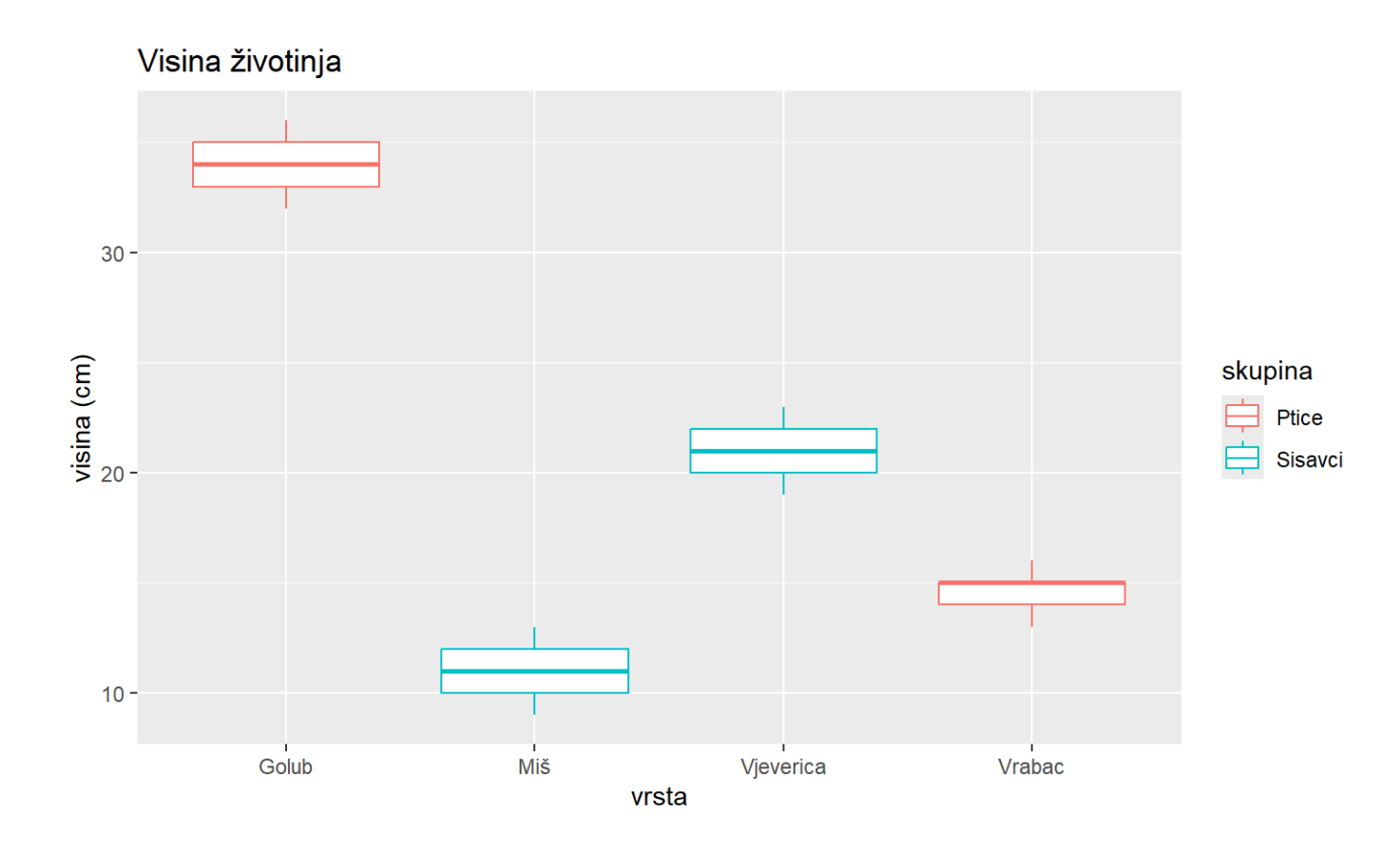

# Izmjenite gornji graf tako da se umjesto visine prikazuju podaci za masu!

Pazite da izmjenitie naslov grafa i nazive osi da odgovaraju novom prikazu.

```
# izrada objekta "graf_masa"
graf_masa <- ggplot(data = zivotinje, aes(x = vrsta, y = masa_g)) +
geom_boxplot(aes(color = skupina)) +
labs(title = "Masa životinja",
        x = "vrsta",
        y = "masa (g)")</pre>
```

## # ispis objekta "graf\_masa" graf\_masa

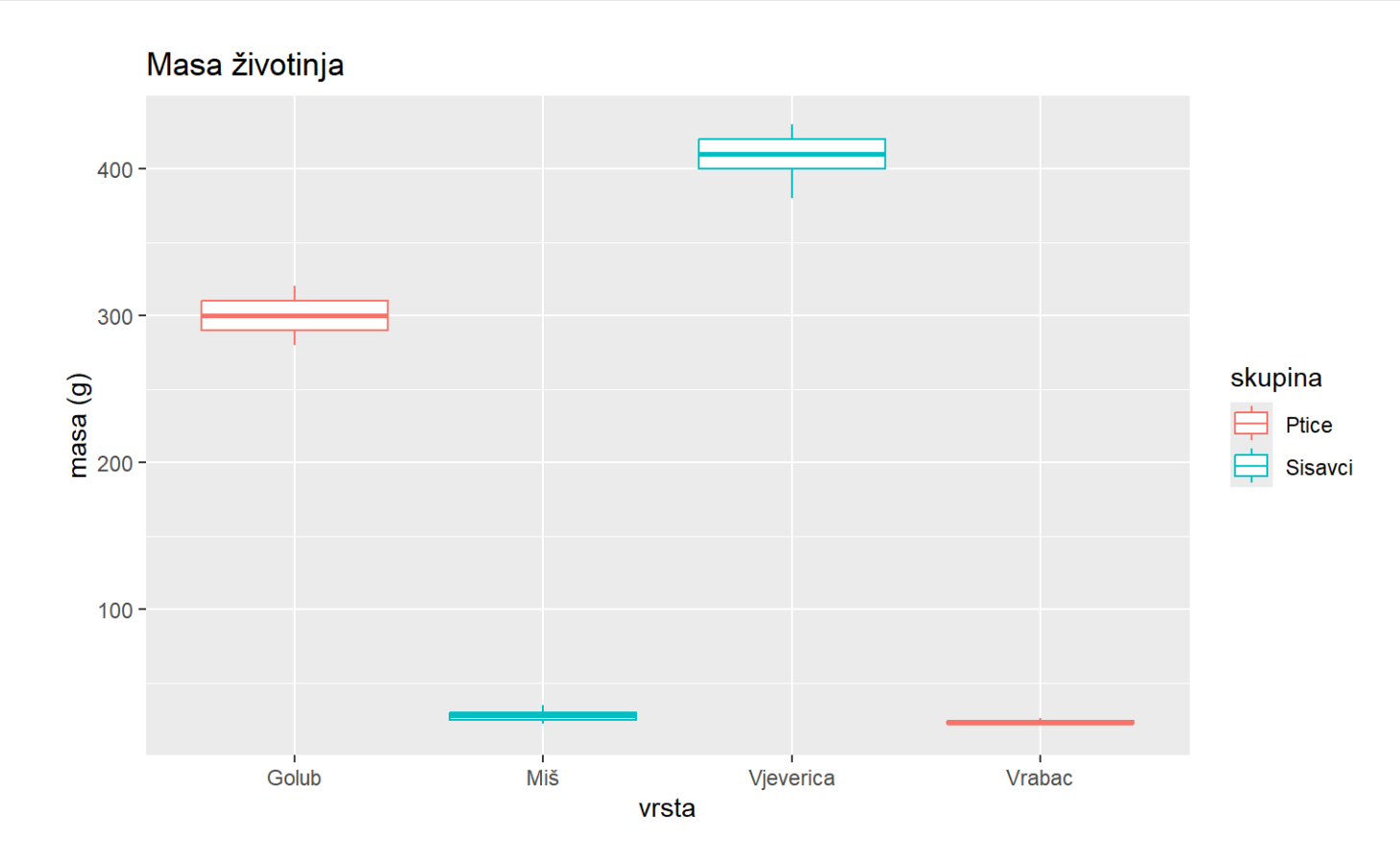

#### Samostalni zadaci

- 1. Kreirajte 3 varijable za visine 3 različite životinje.
- 2. Izračunajte i ispišite umnožak visine životinja koje ste upisali.
- 3. Napravite novu mapu naziva "biljke" te ju postavite kao novi radni direktorij.
- 4. Instalirajte paket "tidyverse" i učitajte ga u radno okruženje..

# 1. Kreirajte 3 varijable za visine 3 različite životinje.

miš <- 5

sova <- 58

ris <- **75** 

# 2. Izračunajte i ispišite umnožak visine životinja koje ste upisali.
zbroj\_visina <- miš + sova + ris
print(zbroj\_visina)</pre>

## [1] 138

 u Pregledniku datoketa napravite novu mapu (desni klik -> Novo -> Mapa -> nazovite ju "biljke")

# 3. Napravite novu mapu naziva "biljke" te ju postavite kao novi radni direktorij. # Postavljanje radnog direktorija naredbomsetwd() setwd("C:/Users/Hrvoje/Documents/APUBI/01\_Uvod/biljke")

# 4. Instalirajte paket "RColorBrewer" i učitajte ga u radno okruženje.

#### install.packages(RColorBrewer)

library(RColorBrewer)

#### Kviz

Otvorite poveznicu: https://forms.office.com/e/cG5bh8WvPk

ili skenirajte QR kod i ispunite kratki kviz danas naučenoga! :)

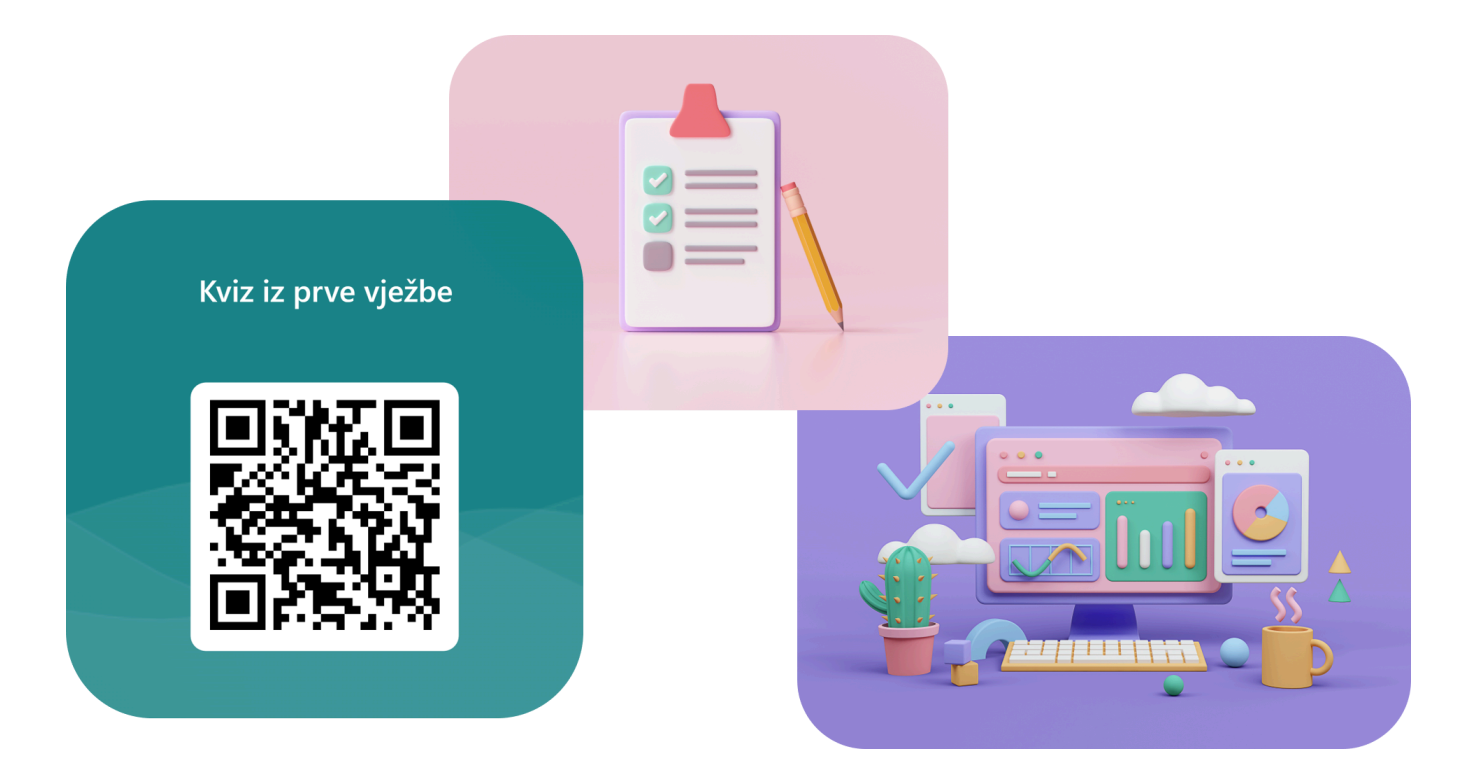